# NÁVOD NA ELEKTRONICKÉ PODPISOVANIE ZMLÚV

1. Na webovej stránke <u>www.soza.sk</u> je potrebné kliknúť na sekciu POUŽIVATELIA a následne v časti "Chcem usporiadať verejné kultúrne podujatie" vybrať časť **"CHCEM LICENCIU"** 

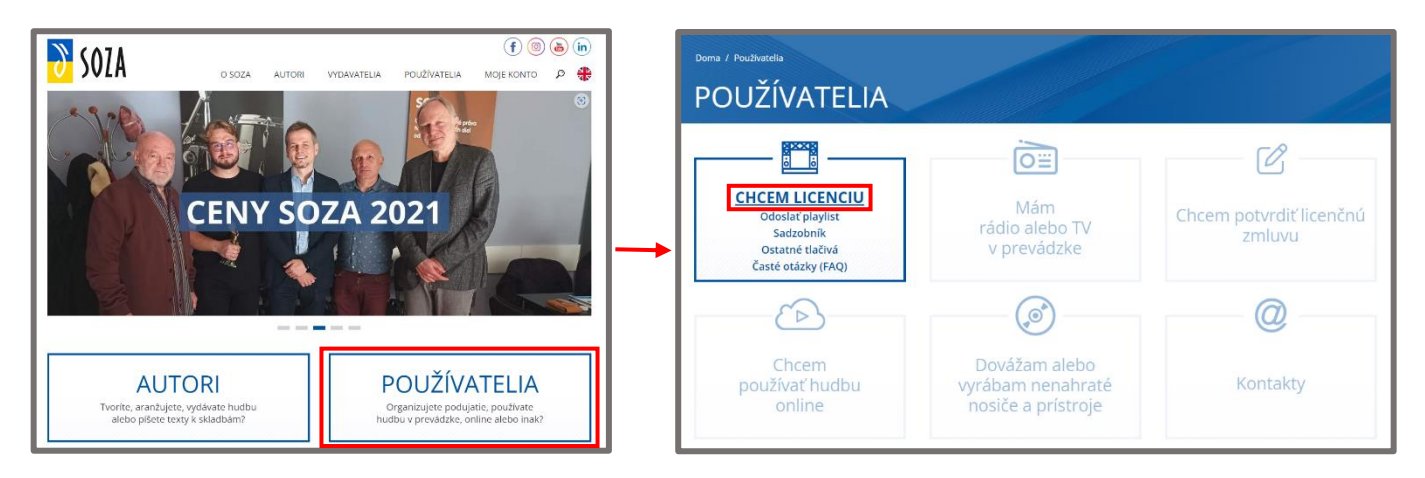

2. Následne sa zobrazí žiadosť, ktorú používateľ vyplní od začiatku do po KROK 5.

| Doma<br>VÝBER TYPU ŽIADOSTI                                                                                                    |                             |
|----------------------------------------------------------------------------------------------------|-----------------------------|
| Som<br>O Právnická osoba<br>O Samostatne zárobkovo činná osoba/ živnostník<br>O Fyzická osoba - nepodnikateľ                                                                                                    |                             |
| Organizujem<br>O <b>Jednorazové</b> (aj <b>viacdenné</b> - napr. festivaly a pod.) alebo <b>pravidelne sa opakujúce podujatie rovnakého typu</b> (napr. diskotéky d<br>O <b>Viac podujatí rôzneho typu</b> (napr. koncertné turné, nepravidelné podujatia alebo viac podujatí s rôznou charakteristikou a pod.) | alebo tanečné kurzy a pod.) |
| < Späť                                                                                                    | Ďalej 🗲                     |
| Návod na použitie<br>Ak potrebujete pomoc s vypĺňaním formulárov, kontaktujte prosím pracovníkov Licenčného odboru. Kontakty nájdete <u>tu</u> . Sme tu pre<br>pondelok až štvrtok od 7:30 do 16:00, v piatok od 7:30 do 13:00.                                                                                 | e Vás v pracovných dňoch    |

# 3. Aby mohol používateľ elektronicky podpísať zmluvu, musí na žiadosti v KROKu 6 (Dokončenie žiadosti) **vyjadriť k tomu súhlas:**

| KROK 6: Vyp                                                           | olňte závereč                                 | né ustano                       | ovenia       | a vytlačte         | žiadosť                 |                  |                          |
|-----------------------------------------------------------------------|-----------------------------------------------|---------------------------------|--------------|--------------------|-------------------------|------------------|--------------------------|
| Údaje používateľa                                                     | Hudobná produkcia                             | Miesto a čas                    | Vstupné      | Použité diela      | Dokončenie žiadosti     | Náhľad žiadosti  | Odoslanie žiadosti       |
| Súhlasím s uzatvorenín<br>na diaľku *                                 | m zmluvy elektronicky v                       | zmysle Podmieno                 | k uzatvárani | a zmlúv s využitím | n prostriedkov komuniká | cie 🔘 Súhla      | asím O Nesúhlasím        |
| Súhlasím so zasielanín                                                | n faktúr a akýchkoľvek in                     | ých dokumentov                  | zo SOZA: *   |                    |                         |                  |                          |
| na uvedenú e-mai                                                      | lovú adresu                                   |                                 |              |                    |                         |                  |                          |
| 🔘 na uvedenú koreš                                                    | pondenčnú adresu použ                         | ívateľa                         |              |                    |                         |                  |                          |
| Dodatky k licenčnej zn<br>(a teda už nie poštou).<br>Používateľ alebo | nluve na základe udelene<br>o v jeho mene kon | iho súhlasu bude<br>ajúca osoba | možné násle  | edne uzatvárať na  | základe naskenovaného   | podpísaného FORM | IULÁRU zaslaného emailon |
| Meno* Vladin                                                          | nír                                           | Priezvi                         | sko* Ko      | pún                |                         |                  |                          |
|                                                                       |                                               |                                 |              |                    |                         |                  | * povinné polia formulá  |
| < Späť                                                                |                                               |                                 |              |                    |                         |                  | Ďalej >                  |

## 4. V KROKu 7 žiadateľ odošle žiadosť.

| KROK 7: Sko                                                           | ontrolujte si ž                                     | iadosť a (          | odošlite           | e ju na sp             | racovanie              |                           |                         |
|-----------------------------------------------------------------------|-----------------------------------------------------|---------------------|--------------------|------------------------|------------------------|---------------------------|-------------------------|
| Údaje používateľa                                                     | Hudobná produkcia                                   | Miesto a čas        | Vstupné            | Použité diela          | Dokončenie žiadosti    | Náhľad žiadosti           | Odoslanie žiadosti      |
| Žiadosť o udelenie lio                                                | encie na používanie chrá                            | nených hudobnýc     | ch diel            |                        |                        |                           |                         |
| Používateľ chránených<br>(ďalej len "Používateľ<br>Obchodné meno/Názo | hudobných diel<br>*):<br>v (údaje podľa príslušného | úradného registra   | ):                 | FORTUNA                | A SK                   |                           |                         |
|                                                                       |                                                     |                     |                    |                        |                        |                           |                         |
|                                                                       |                                                     |                     |                    | •                      |                        |                           | A Stiabout nábi         |
| áto žiadosť sa týka u                                                 | delenia licencie na dobu                            | určitú, a to od: 14 | 4.10.2024 do       | : 20.12.2024           |                        |                           | C Staniut nam           |
| Som osoba staršia                                                     | ı ako 18 rokov plne spô                             | sobilá na právn     | e úkony *          |                        |                        |                           |                         |
| Prečítal/a som si µ<br>ne s nimi súhlasím                             | oodrobne a pozorne cel<br>*                         | ú žiadosť a prísl   | ušný <u>Sadzol</u> | bník, <u>Podmienky</u> | uzatvárania zmlúv s vy | <u>yužitím prostriedk</u> | ov komunikácie na diaľk |
| ňa: 14.10.2024                                                        |                                                     |                     |                    |                        |                        |                           |                         |
|                                                                       |                                                     |                     |                    |                        |                        |                           | * povinné polia formu   |
| < Späť                                                                |                                                     |                     |                    |                        |                        | ODOSLAŤ ŽIADO             | DSŤ NA SPRACOVANIE SOJ  |

5. Po odoslaní žiadosti na spracovanie SOZA príde **používateľovi SMS s kódom** na potvrdenie: *Napr. "SOZA: Kód na potvrdenie odoslania žiadosti o uzavretie licenčnej zmluvy je 2291"* 

| KROK 8: Ov                                       | erenie totožn                                             | osti                                  |                               |                                  |                         |                         |                           |       |
|--------------------------------------------------|-----------------------------------------------------------|---------------------------------------|-------------------------------|----------------------------------|-------------------------|-------------------------|---------------------------|-------|
| Údaje používateľa                                | Hudobná produkcia                                         | Miesto a čas                          | Vstupné                       | Použité diela                    | Dokončenie žiadosti     | Náhľad žiadosti         | Odoslanie žiadosti        |       |
| Na telefónne číslo, k                            | ctoré ste uviedli v žiadost                               | i, bol odoslaný ve                    | erifikačný kóc                | l. Prosím čakajte r              | na jeho doručenie.      |                         |                           |       |
| Zadajte kód, ktorý Ván<br>SMS na telefónne číslo | n prišiel prostredníctvom<br>o, ktoré ste uviedli v žiado | 229<br>osti                           | 1                             |                                  |                         | Odoslať                 |                           |       |
| Ak Vám neprišla sm<br>pracovných dňoch p         | s alebo v prípade iného t<br>pondelok až štvrtok od 7:    | echnického prob<br>30 do 16:00, v pia | lému kontak<br>atok od 7:30 d | tujte, prosím: tecł<br>do 13:00. | nnickapodpora@soza.sk a | alebo tel.č.: 02/ 50 20 | 0 27 62. Sme tu pre Vás v | v     |
|                                                  |                                                           |                                       |                               |                                  |                         |                         | *povinné polia formu      | ulára |

6. Po úspešnom zadaní kódu príde používateľovi e-mail, ktorý bude v prílohe obsahovať Žiadosť o licenčnú zmluvu.

| Vážený používateľ,                                                                                                    |
|----------------------------------------------------------------------------------------------------|
| Vaša žiadosť o uzavretie Hromadnej licenčnej zmluvy bola zaevidovaná.                                                                                                    |
| Žiadosť v prílohe tohto mailu, prosím, nepodpisujte ani neposielajte do SOZA, má len informatívny a evidenčný účel.<br>Oprávnenie na použitie chránených hudobných diel používateľ získava na základe licenčnej zmluvy vytvorenej po spracovaní žiadosti. |
| O ďalšom postupe po posúdení Vašej žiadosti budete informovaný prostredníctvom e-mailu.                                                                                                    |
|                                                                                                    |
| Prílohy                                                                                                    |
| PovodnaZiadostOLicencnuZmluvu_podujatie_c_34759.pdf                                                                                                    |

7. Elektronickú žiadosť potom spracuje príslušná referentka SOZA a po vytvorení a podpísaní zmluvy zo strany SOZA príde používateľovi email, prostredníctvom ktorého môže zmluvu potvrdiť a elektronicky podpísať. Žiadateľovi zároveň príde SMS v nasledovnom znení: "Vážený používateľ, Vaša Hromadná licenčná zmluva bola podpísaná zo strany SOZA. Dokument nájdete v e-mailovej správe alebo na webe www.soza.sk v sekcii Používatelia. SOZA"

Vzor emailu, ktorý obsahuje návrh licenčnej zmluvy.
 Posledná veta textovej časti emailu obsahuje priamy prelink na elektronický podpis zmluvy.

| Vážený používateľ,                                                                                                    |
|----------------------------------------------------------------------------------------------------|
| na základe Vašej žiadosti o uzavretie licenčnej zmluvy Vám v prílohe zasielame návrh Zmluvy podpísaný zo strany SOZA.                                                    |
| Po overení správnosti uvedených údajov je potrebné Zmluvu potvrdiť prostredníctvom bezplatného SMS kódu.                                                                 |
| Potvrdenie Zmluvy je možné <b>kliknutím na tento<mark>odkaz</mark>alebo na webe <u>www.soza.sk</u> v sekcii Používatelia v časti Chcem potvrdiť licenčnú<br/>zmluvu.</b> |
|                                                                                                    |
| Prílohy                                                                                                    |
| PovodnaZiadostOLicencnuZmluvu_podujatie_c_34759.pdf                                                                                                    |
| LicencnaZmluva-Navrh_podujatie_c_VP-24-05556-002.pdf                                                                                                    |
| ZoznamPouzitychDiel_k_VP-24-05556-002.pdf                                                                                                    |
| ZmenovyDokument_Ziadost_c_34759.pdf                                                                                                    |

9. Po kliknutí na odkaz v emaile sa otvorí okno, v ktorom je potrebné kliknúť na tlačidlo "ZOBRAZIŤ DOKUMENT". Po kliknutí sa zobrazí návrh licenčnej zmluvy.

| Dokumenty na potvro | lenie                                                |
|---------------------|------------------------------------------------------|
| Detail súboru       |                                                      |
| Názov súboru        | LicencnaZmluva-Navrh_podujatie_c_VP-24-05556-002.pdf |
| Typ dokumentu       | Licenčná zmluva - návrh                              |
| Názov spoločnosti   | FORTUNA SK                                           |
| Vytvorené           | 14.10.2024 10:12:3!                                  |
| Poznámka            |                                                      |
|                     |                                                      |
|                     |                                                      |
|                     | ZOBRAZ DOKUMENT 🥹 ULOŽIŤ NA DISK POTVRĎ NÁVRH ZMLUVY |

10. Dokument je potrebné najskôr zobraziť, resp. prečítať. Až po zobrazení dokumentu zmluvy (prečítaní) sa pre používateľa **uvoľní tlačidlo "POTVRĎ NÁVRH ZMLUVY".** 

| < Späť                                  |                                                                                                    | ODHLÁ                                                                                                    | SIŤ 🕑 ULOŽIŤ NA DISK                                                 | POTVRĎ NÁVRH ZMLUVY |   |
|-----------------------------------------|----------------------------------------------------------------------------------------------------|----------------------------------------------------------------------------------------------------|----------------------------------------------------------------------|---------------------|---|
| Náhľad dokur                            | mentu                                                                                                    |                                                                                                    |                                                                      |                     |   |
| ≔   ∀ ~ ∀ Kres                          | slit - 🖉   🗉   A <sup>N</sup>                                                                                                    | - + ••   1 z4   🥥   🗈                                                                                                    |                                                                      |                     | î |
| <ul> <li>Tento súbor má obme</li> </ul> | dzené povolenia. Pravdepodobne                                                                                                    | nemáte prístup k niektorým funkciám. Zobraziť povolenia                                                                                                    | а                                                                    | ×                   |   |
|                                         | o soza                                                                                                    | č. VP/24/05556/002                                                                                                    | Hudobné produkcie                                                    |                     |   |
|                                         |                                                                                                    | HROMADNÁ LICENČNÁ ZMLUVA                                                                                                    |                                                                      |                     |   |
|                                         | o použití hudobných diel ich verej<br>uzavretá podľa ustanovenia § 78 z                                                                               | ným vykonaním a verejným prenosom v rámci hudobných produkcií, po<br>ákona č. 185/2015 Z. z. Autorský zákon v znení neskorších predpisov (ďal                                                                                                    | dujatí a vystúpení (ďalej len "Zmluva")<br>ej len " Autorský zákon") | (                   |   |
|                                         |                                                                                                    | medzi:                                                                                                    |                                                                      |                     |   |
|                                         | Organizácia kolektívnej správy prá<br>so sidlom: Rastislavova 3, 821 08 l<br>reg. č. MV SR: VVS/1-900/90-5828<br>kontakt: tel.: 02/50 20 27 25 – 56 – | r: SOZA – Slovenský ochranný zväz autorský pre práva k hudobným i<br>Pratislava 2; IČC: 00 178 454, DIČ: 2020795601, IČ DPH: Sk22020795601;<br>I BAN: Sk21 0200 0000 0000 000 0153 4012; BIC: SUBASKBX;<br>44 – 53 – 28, e-mail: <u>produkcie@soza.sk</u> (ďalej len "SOZA") | fielam;                                                              |                     |   |
|                                         |                                                                                                    | а                                                                                                    |                                                                      |                     |   |
|                                         | Používateľ chránených hudobný                                                                                                    |                                                                                                    |                                                                      |                     |   |
|                                         | Ouchoone meho//Nazov:<br>Sídlo:<br>ICO:<br>Bankové spojenie:<br>Kontaktná osoba:                                                                      | FUKLUMA SM<br>Kresánkova 23, 841 05 Bratislava<br>11746106<br>IBAN: SK897500000000012345671 BIC:<br>Vladimír Korvín                                                                                                    |                                                                      |                     | Ŧ |

11. Po potvrdení návrhu zmluvy dostane používateľ SMS s potvrdzovacím kódom: Napr. "SOZA: Kód na potvrdenie návrhu zmluvy je 7183"

| Zadajte kód, ktorý Vám prišiel prostredníctvom SMS na telefónne<br>číslo, ktoré ste uviedli v žiadosti                              | 7183                                         | Odoslať                                                                 |  |
|----------------------------------------------------------------------------------------------------|----------------------------------------------|-------------------------------------------------------------------------|--|
| Ak Vám neprišla sms alebo v prípade iného technického problému<br>pracovných dňoch pondelok až štvrtok od 7:30 do 16:00, v platok o | kontaktujte, prosim: te<br>od 7:30 do 13:00. | echnickapodpora@soza.sk alebo tel.č.: 02/ 50 20 27 62. Sme tu pre Vás v |  |
| < Späť                                                                                                    |                                              |                                                                         |  |

12. Po úspešnom odoslaní kódu systém oznámi, že zmluva bola úspešne potvrdená/podpísaná.

| Zmluva bola úspešne pot | rrdená                                                   |
|-------------------------|----------------------------------------------------------|
| ldentifikácia Dokumer   | ity na potvrđenie                                        |
| Detail súboru           |                                                          |
| Názov súboru            | LicencnaZmluva-Potvrdena_podujatie_c_VP/24/05556/002.pdf |
| Typ dokumentu           | Licenčná zmluva - potvrdená                              |

 Po podpísaní zmluvy príde používateľovi email, v rámci ktorého nájde v príloha podpísanú Hromadnú licenčnú zmluvu. Žiadateľovi zároveň príde SMS potvrdzujúca SMS. Napr. "Potvrdenie o uzatvorení zmluvy Číslo zmluvy: VP/24/05556/002 Dátum potvrdenia: 14. 10. 2024 13:03:12"

#### Vzor emailu:

| Vážený používateľ,                                                                                                    |
|----------------------------------------------------------------------------------------------------|
| dovoľujeme si Vás informovať, že na základe zadania potvrdzujúceho SMS kódu pri príslušnej Hromadnej licenčnej zmluve bola predmetná Zmluva platne<br>uzatvorená. |
| Zmluva je priložená k tomuto mailu.                                                                                                    |
| S pozdravom                                                                                                    |
|                                                                                                    |
| Prílohy                                                                                                    |
| LicencnaZmluva-Potvrdena_podujatie_c_VP/24/05556/002.pdf                                                                                                    |
| ZoznamPouzitychDiel_k_VP-24-05556-002.pdf                                                                                                    |

14. V prípade, že sa používateľ nemôže dostať do svojej emailovej schránky, môže zmluvu schváliť online aj cez prihlásenia sa na webovej stránke SOZA.

Na webovej stránke <u>www.soza.sk</u> je potrebné kliknúť na sekciu POUŽIVATELIA a následne vybrať časť **"CHCEM POTVRDIŤ LICENČNÚ ZMLUVU"** 

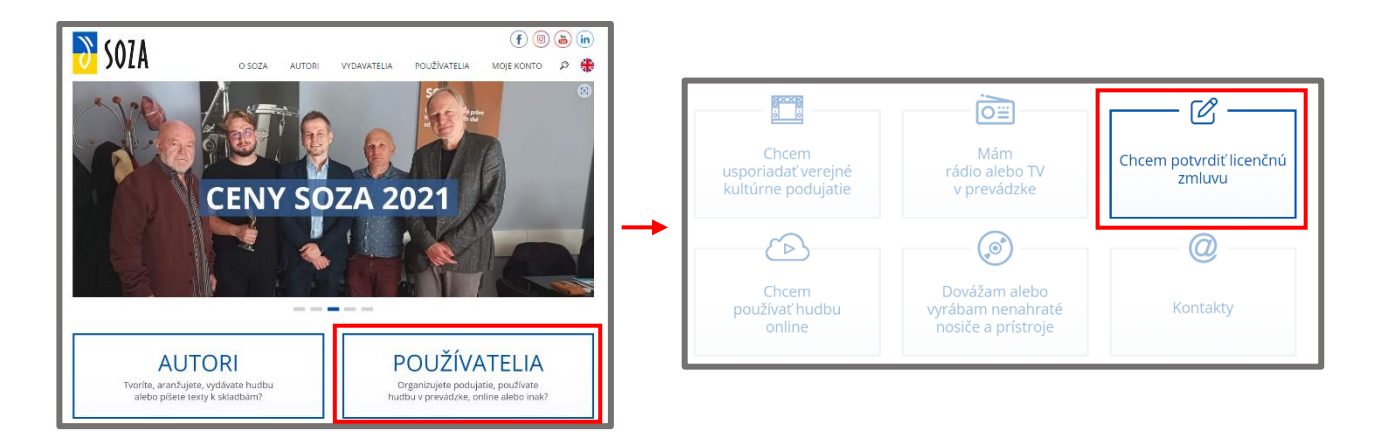

#### Používateľ sa potom prihlási pomocou e-mailu a telefónneho čísla.

| Identifikácia  | Dokumenty na potvrdenie                                               |
|----------------|-----------------------------------------------------------------------|
| Prosím zadaite | -mail a mohilné říslo, ktoré ste uviedli v žiadosti o licenčnú zmluvu |
|                |                                                                       |
| E-mail         | brig_It@soza.sk                                                       |
| Mobilné číslo  | 00421 915 558 447                                                     |
|                |                                                                       |
|                | Ďalej >                                                               |

## Následne bude používateľovi doručený potvrdzovací SMS kód

Napr. "SOZA: Kód na autentifikáciu pre potvrdenie návrhu licenčnej zmluvy je 1351"

| Identifikácia Dokumenty na potvrdenie                                                                                                    |                                                    |
|----------------------------------------------------------------------------------------------------|----------------------------------------------------|
| Zadajte kód, ktorý Vám prišiel prostredníctvom SMS na telefónne<br>čislo, ktoré ste uviedli                                                                                                    | 1351                                               |
| Ak Vám neprišla sms alebo v pripade iného technického problému l<br>technickapodpora@soza.sk alebo tel.č.: 02/ 50 20 27 62. Sme tu pre<br>dňoch pondelok až štvrtok od 7:30 do 16:00, v piatok od 7:30 do 13: | kontaktujte, prosim:<br>2 Vás v pracovných<br>:00. |
| < Spăr                                                                                                    | ODOSLAŤ                                            |

Po odoslaní potvrdzovacieho SMS kódu sa používateľovi otvorí nové okno, kde sa v spodnej časti zobrazia všetky jeho nepodpísané zmluvy. Jednoduchým kliknutím alebo pomocou filtra vyberie zmluvu na potvrdenie/podpis:

| Filter                                                                                                    |                                                                                                    |                                                                                                    |                                                                 |
|----------------------------------------------------------------------------------------------------|----------------------------------------------------------------------------------------------------|----------------------------------------------------------------------------------------------------|-----------------------------------------------------------------|
| lázov súboru                                                                                                    |                                                                                                    |                                                                                                    |                                                                 |
| Dátum (od - do)                                                                                                    |                                                                                                    |                                                                                                    | Filtruj                                                         |
|                                                                                                    |                                                                                                    |                                                                                                    |                                                                 |
|                                                                                                    |                                                                                                    |                                                                                                    |                                                                 |
| Pre potvrdenie dokumentu (uzavretie zmluvy) postu<br>1. Kliknutím na príslušný názov súboru v prvom sťpi<br>2. Následne kliknite na tlačidlo "Zobraz dokument" (<br>Bez zobrazenia dokumentu nie je možné príslušny<br>3. Po zobrazení dokumentu vyjadríte svoj súhlas s je<br>4. Následne je potrebné už len zadať sms kód, ktorý                                                                         | pujte nasledovne:<br>i sa vám zobrazí príslušný detail súboru (t<br>prípade potreby si môžete dokument ulc<br>dokument (zmluvu) potvrdiť.<br>o znením kliknutím na tlačidlo "Potvrď na<br>príde na mobilné číslo, ktoré ste určili v ži                                              | návrhu zmluvy).<br>žlť na svoj disk).<br>ivrh zmluvy".<br>adosti a dokument (zmluva) sa po                      | važuje za potvrdený/uzavretý.                                   |
| Pre potvrdenie dokumentu (uzavretie zmluvy) postt<br>1. Kliknutím na príslušný názov súboru v prvom sťip<br>2. Následne kliknite na tlačidlo "Zobraz dokument" (<br>Bez zobrazenia dokumentu nie je možné príslušny<br>3. Po zobrazení dokumentu vyjadríte svoj súhlas s je<br>4. Následne je potrebné už len zadať sms kód, ktorý                                                                         | pujte nasledovne:<br>i sa vám zobrazí príslušný detail súboru (r<br>prípade potreby si môžete dokument ulo<br>dokument (zmluvu) potvrdiť.<br>no znením kliknutím na tlačidlo "Potvrď na<br>príde na mobilné číslo, ktoré ste určili v ži                                             | návrhu zmluvy).<br>ižiť na svoj disk).<br>ivrh zmluvy".<br>adosti a dokument (zmluva) sa po                     | važuje za potvrdený/uzavretý.                                   |
| Pre potvrdenie dokumentu (uzavretie zmluvy) postu<br>1. Kliknutím na príslušný názov súboru v prvom sťip<br>2. Následne kliknite na tlačidlo "Zobraz dokument" (<br>Bez zobrazenia dokumentu nie je možné príslušny<br>3. Po zobrazení dokumentu vyjadríte svoj súhlas s je<br>4. Následne je potrebné už len zadať sms kód, ktorý<br>Názov súboru                                                         | pujte nasledovne:<br>i sa vám zobrazí príslušný detail súboru (t<br>prípade potreby si môžete dokument ulo<br>dokument (zmluvu) potvrdiť.<br>no znením kliknutím na tlačidlo "Potvrď na<br>príde na mobilné číslo, ktoré ste určili v ži<br>Typ dokumentu                            | návrhu zmluvy).<br>žiť na svoj disk).<br>avrh zmluvy".<br>adosti a dokument (zmluva) sa po<br>Názov spoločnosti | važuje za potvrdený/uzavretý.<br>Dátum vytvorenia               |
| Pre potvrdenie dokumentu (uzavretie zmluvy) postu<br>1. Kliknutím na príslušný názov súboru v prvom sťip<br>2. Následne kliknite na tlačidlo "Zobraz dokument" (<br>Bez zobrazenia dokumentu nie je možné príslušny<br>3. Po zobrazení dokumentu vyjadríte svoj súhlas s je<br>4. Následne je potrebné už len zadať sms kód, ktorý<br>Názov súboru<br>LicencnaZmluva-Navrh_podujatie_c_VP-24-05556-002.pdf | pujte nasledovne:<br>i sa vám zobrazí príslušný detail súboru (r<br>prípade potreby si môžete dokument ulo<br>dokument (zmluvu) potvrdiť.<br>no znením kliknutím na tlačidlo "Potvrď na<br>príde na mobilné číslo, ktoré ste určili v ži<br>Typ dokumentu<br>Licenčná zmluva - návrh | návrhu zmluvy).<br>ižiť na svoj disk).<br>adosti a dokument (zmluva) sa po<br>Názov spoločnosti<br>FORTUNA SK   | važuje za potvrdený/uzavretý.<br>Dátum vytvorenia<br>14.10.2024 |